# ASA 8.x:自己署名証明書を使用した AnyConnect VPN Client と VPN Access 併用の 設定例クライアント

## 内容

概要 前提条件 要件 使用するコンポーネント 表記法 背景説明 設定 ステップ1:自己発行証明書を設定する ステップ 2:SSL VPN クライアント イメージをアップロードして識別する ステップ3: Anyconnect アクセスをイネーブルにする ステップ4:新規グループポリシーを作成する ステップ 5: VPN 接続用にアクセス リスト バイパスを設定する ステップ 6: AnyConnect クライアントの接続用に接続プロファイルとトンネル グループを作成 する ステップ7: AnyConnect クライアント用に NAT 免除を設定する ステップ8:ローカル データベースにユーザを追加する 確認 トラブルシュート トラブルシューティング コマンド (オプション) 関連情報

# <u>概要</u>

このドキュメントでは、自己署名証明書を使用して、Cisco AnyConnect 2.0クライアントから ASAへのリモートアクセスSSL VPN接続を許可する方法について説明します。

# <u>前提条件</u>

### <u>要件</u>

この設定を行う前に、次の要件が満たされていることを確認します。

- •ソフトウェア バージョン 8.0 が稼働する基本的な ASA の設定
- ASDM 6.0(2)

### <u>使用するコンポーネント</u>

このドキュメントの情報は、次のソフトウェアとハードウェアのバージョンに基づいています。

- Cisco ASA 8.0(2)、 ASDM 6.0 (2)
- Cisco AnyConnect 2.0

### <u>表記法</u>

ドキュメント表記の詳細は、『シスコ テクニカル ティップスの表記法』を参照してください。

# <u>背景説明</u>

Cisco AnyConnect 2.0 のクライアントは SSL ベースの VPN クライアントになります。 AnyConnect のクライアントは、Windows 2000、XP、Vista、Linux(複数のディストリビューション ベンダー)、MAC OS X. などの多様な OS でのインストールと利用が可能です。 AnyConnect のクライアントは、管理者によるリモート PC での手動インストールが可能です。 セキュリティ アプライアンスにロードして、リモート ユーザにダウンロードできるようにすることも可能です。このアプリケーションがダウンロードされたら、接続が終了した際に自動的にアンインストールされるようにもできますし、今後の SSL VPN 接続用にリモート PC に残しておくようにすることもできます。この例では、ブラウザベースの SSL 認証が成功すると、 AnyConnect のクライアントをダウンロードできるようになっています。

AnyConnect 2.0 のクライアントについての詳細は、『<u>AnyConnect 2.0 リリース ノート</u>』を参照 してください。

注:MSターミナルサービスは、AnyConnectクライアントと組み合わせてサポートされません。 RDP を使用してコンピュータにアクセスした場合、AnyConnect のセッションを開始できません 。また、AnyConnect を介して接続されたクライアントには RDP にてコンピュータにアクセスで きません。

注:AnyConnectの最初のインストールでは、ユーザに管理者権限が必要です(スタンドアロンの AnyConnect msiパッケージを使用するか、ASAからpkgファイルをプッシュするか)。 管理者権 限がない場合は、これが必要であることを通知するダイアログ ボックスが表示されます。 AnyConnect をインストールしたユーザには、以降のアップグレードでは、管理者権限は不要で す。

# <u>設定</u>

AnyConnect のクライアントを使用して VPN アクセス用に ASA を設定するには、次の手順を実行します。

- 1. 自己発行証明書を設定する.。
- 2. <u>SSL VPN Client イメージをアップロードして識別する</u>。
- 3. Anyconnect アクセスをイネーブルにする。
- 4. 新規グループポリシーを作成する。
- 5. VPN 接続用にアクセス リスト バイパスを設定する。
- 6. AnyConnect Client の接続用に接続プロファイルとトンネル グループを作成する。
- 7. AnyConnect クライアント用に NAT 免除を設定する。

8. <u>ローカル データベースにユーザを追加する</u>。

### <u>ステップ1:自己発行証明書を設定する</u>

デフォルトでは、セキュリティ アプライアンスには、デバイスのリブート時に毎回作成される自 己発行証明書が備わっています。Verisign や EnTrust などのベンダーから自身の証明書を購入す ることもできますが、自身にアイデンティティ証明書を発行するように ASA を設定することもで きます。デバイスがリブートしても、この証明書はそのまま残ります。デバイスがリブートして も残る自己発行証明書を作成するには、次の手順を実行します。

#### ASDM の手順

- 1. Configuration をクリックし、次に Remote Access VPN をクリックする。
- 2. [Certificate Management] を展開し、[Identity Certificates] を選択します。
- 3. Add をクリックし、次に Add a new identity certificate オプション ボタンをクリックする。
- 4. [New] をクリックします。
- 5. Add Key Pair ダイアログ ボックスで、Enter new key pair name オプション ボタンをクリッ クする。
- 6. キーペアを識別する名前を入力する。この例では、sslvpnkeypairを使用しています。
- 7. [Generate Now] をクリックします。
- 8. Add Identity Certificate ダイアログ ボックスで、新しく作成されたキーペアが選択されていることを確認する。
- 9. Certificate Subject DN には、VPN 終端インターフェイスへの接続に使用される完全修飾の ドメイン名(FQDN)を入力する。**CN=sslvpn.cisco.com**
- 10. Advanced をクリックして、Certificate Subject DN フィールドで使用されている FQDN を 入力する。例:FQDN:sslvpn.cisco.com
- 11. [OK] をクリックします。
- 12. Generate Self Signed Certificate チェック ボックスをクリックして、次に Add Certificate をクリックする。
- 13. [OK] をクリックします。
- 14. Configuration をクリックし、次に Remote Access VPN をクリックする。
- 15. Advanced を開いて、SSL Settings を選択する。
- 16. Certificates 領域で、SSL VPN(Outside)を終端するのに使用されるインターフェイスを 選択し、Edit をクリックする。.
- 17. Certificate ドロップダウン リストで、あらかじめ作成してある自己署名証明書を選択する 。

18. [OK] をクリックして、[Apply] をクリックします。 コマンドラインの例

#### CiscoASA

| ciscoasa(config)#crypto key generate rsa label                    |
|-------------------------------------------------------------------|
| sslvpnkeypair                                                     |
| INFO: The name for the keys will be: sslvpnkeypair                |
| Keypair generation process begin. Please wait                     |
| ! Generate an RSA key for the certificate. (The name              |
| should be unique. ! For example, sslvpnkeypair.)                  |
| ciscoasa(config)#crypto ca trustpoint localtrust                  |
| <pre>! Create a trustpoint for the self-issued</pre>              |
| <pre>certificate. ciscoasa(config-ca-trustpoint)#enrollment</pre> |
| self                                                              |

ciscoasa(config-ca-trustpoint)#fqdn sslvpn.cisco.com ciscoasa(config-ca-trustpoint)#subject-name CN=sslvpn.cisco.com !--- The fully qualified domain name is used for both fqdn and CN. !--- The name should resolve to the ASA outside interface IP address. ciscoasa(config-catrustpoint)#keypair sslvpnkeypair !--- The RSA key is assigned to the trustpoint for certificate creation. ciscoasa(config-catrustpoint)#crypto ca enroll localtrust noconfirm % The fully-qualified domain name in the certificate will be: sslvpn.cisco.com ciscoasa(config)# ssl trust-point localtrust outside !--- Assign the trustpoint to be used for SSL connections on the outside interface.

# <u>ステップ 2:SSL VPN クライアント イメージをアップロードして識別する</u>

このドキュメントでは、AnyConnect SSL 2.0 のクライアントが使用されています。このクライア ントは、<u>Cisco ソフトウェア ダウンロード Web サイト</u>で入手できます。リモート ユーザが使用 を計画している各 OS に応じて、別の Anyconnect イメージが必要です。詳細は、『<u>Cisco</u> AnyConnect 2.0 リリース ノート』を参照してください。

AnyConnect クライアントを入手したら、次の手順を実行します。

### ASDM の手順

- 1. Configuration をクリックし、次に Remote Access VPN をクリックする。
- 2. Network (Client) Access を開いて、次に Advanced を開く。
- 3. SSL VPN を開いて、Client Settings を選択する。
- 4. SSL VPN Client Images 領域で、Add をクリックし、次に Upload をクリックする。
- 5. AnyConnect のクライアントをダウンロードした場所を表示する。
- ファイルを選択して、次に Upload File をクリックする。クライアントがアップロードされたら、ファイルがフラッシュに正しくアップロードされたことを通知するメッセージが受信されます。
- 7. [OK] をクリックします。新しくアップロードされたイメージを現在の SSL VPN クライアン ト イメージとして使用することを確認するダイアログ ボックスが表示されます。
- 8. [OK] をクリックします。
- 9. [OK] をクリックして、[Apply] をクリックします。

10. 使用する各 OS 特定の Anyconnect について、このセクションの手順を繰り返します。 コマンドラインの例

CiscoASA ciscoasa(config)#copy tftp://192.168.50.5/anyconnectwin-2.0.0343-k9.pkg flash Address or name of remote host [192.168.50.5]? Source filename [anyconnect-win-2.0.0343-k9.pkg]? Destination filename [anyconnect-win-2.0.0343-k9.pkg]? Accessing tftp://192.168.50.5/anyconnect-win-2.0.0343k9.pkg...!!!!!!!!!

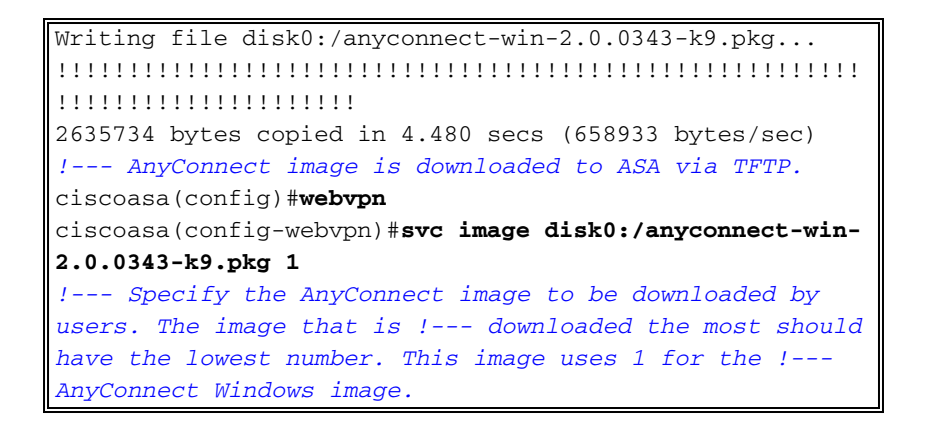

### <u>ステップ 3 : Anyconnect アクセスをイネーブルにする</u>

AnyConnect のクライアントが ASA に接続できるようにするには、SSL VPN 接続を終端するインターフェイスでアクセスをイネーブルする必要があります。この例では、Anyconnect 接続を終端するのに Outside インターフェイスを使用しています。

ASDM の手順

- 1. Configuration をクリックし、次に Remote Access VPN をクリックする。
- 2. Network (Client) Access を開いて、次に SSL VPN Connection Profiles を選択する。
- 3. Enable Cisco AnyConnect VPN Client チェックボックスにチェックマークを付けます。
- Outside インターフェイスの Allow Access チェック ボックスにチェック マークを入れて、 Apply をクリックする。

コマンドラインの例

#### CiscoASA

ciscoasa(config)#webvpn
ciscoasa(config-webvpn)#enable outside
ciscoasa(config-webvpn)#svc enable
!--- Enable AnyConnect to be downloaded to remote
computers.

### <u>ステップ4:新規グループポリシーを作成する</u>

グループ ポリシーでは、接続時にクライアントに適用される設定パラメータが指定されます。この例では、SSLClientPolicyという名前のグループ ポリシーを作成しています。.

### ASDM の手順

- 1. Configuration をクリックし、次に Remote Access VPN をクリックする。
- 2. Network (Client) Access を開いて、Group Policies を選択する。
- 3. [Add] をクリックします。
- 4. General を選択して、Name フィールドに SSLClientPolicy と入力する、
- 5. Address Pools の Inherit チェックボックスのチェック マークを外す。
- 6. Select をクリックし、次に Add をクリックする。[Add IP Pool] ダイアログボックスが表示 されます。
- 7. 現在、ネットワークでは使用されていない IP の範囲からアドレス プールを設定する。この 例では、次の値を使用します。[Name]:SSLClientPool**Starting IP**

Address: 192.168.25.1Ending IP Address: 192.168.25.50サブネットマスク: 255.255.255.0

- 8. [OK] をクリックします。
- 9. 新しく作成したプールを選択し、Assign をクリックする。
- 10. OK をクリックし、次に More Options をクリックする。
- 11. Tunneling Protocols の Inherit チェックボックスのチェック マークを外す。
- 12. SSL VPN Client にチェック マークを入れる。
- 13. 左側のペインで Servers を選択する。
- 14. DNS Servers の Inherit チェックボックスのチェック マークを外し、AnyConnect のクライ アントが使用する内部 DNS サーバの IP アドレスを入力する。この例では、*192.168.50.5* を使用しています。
- 15. More Options をクリックする。
- 16. Default Domain の Inherit チェックボックスのチェック マークを外す。
- 17. 内部ネットワークで使用されているドメインを入力する。例: tsweb.local
- 18. [OK] をクリックして、[Apply] をクリックします。
- コマンドラインの例

### CiscoASA

| ciscoasa(config)#ip local pool SSLClientPool                        |
|---------------------------------------------------------------------|
| 192.168.25.1-192.168.25.50 mask 255.255.255.0                       |
| ! Define the IP pool. The IP pool should be a range                 |
| of IP addresses ! not already in use on the internal                |
| <i>network.</i> ciscoasa(config)#group-policy SSLCLientPolicy       |
| internal                                                            |
| ciscoasa(config)#group-policy SSLCLientPolicy attributes            |
| ciscoasa(config-group-policy)# <b>dns-server value</b>              |
| 192.168.50.5                                                        |
| ! Specify the internal DNS server to be used.                       |
| ciscoasa(config-group-policy)# <b>vpn-tunnel-protocol svc</b>       |
| ! Specify VPN tunnel protocol to be used by the Group               |
| <i>Policy.</i> ciscoasa(config-group-policy)# <b>default-domain</b> |
| value tsweb.local                                                   |
| ! Define the default domain assigned to VPN users.                  |
| ciscoasa(config-group-policy)#address-pools value                   |
| SSLClientPool                                                       |
| ! Assign the IP pool created to the SSLClientPolicy                 |
| group policy.                                                       |

### <u>ステップ 5: VPN 接続用にアクセス リスト バイパスを設定する</u>

このオプションをイネーブルにすると、SSL/IPSec クライアントではインターフェイスのアクセ ス リストをバイパスできるようになります。

### ASDM の手順

- 1. Configuration をクリックし、次に Remote Access VPN をクリックする。
- 2. Network (Client) Access を開いて、次に Advanced を開く。
- 3. SSL VPN を開いて、Bypass Interface Access List を選択する。
- 4. Enable inbound SSL VPN and IPSEC Sessions to bypass interface access lists チェック ボ ックスにチェック マークが入っていることを確認して、Apply をクリックする。

#### CiscoASA

ciscoasa(config)#sysopt connection permit-vpn
!--- Enable interface access-list bypass for VPN
connections. !--- This example uses the vpn-filter
command for access control.
ciscoasa(config-group-policy)#

### <u>ステップ 6 : AnyConnect クライアントの接続用に接続プロファイルとトンネル グ</u> <u>ループを作成する</u>

VPN クライアントが ASA に接続する際には、接続プロファイルあるいはトンネル グループに接 続します。IPSec L2L、IPSec リモート アクセス、クライアントレス SSL、クライアント SSL. などの特定のタイプの VPN 接続のための接続パラメータを定義するためにトンネル グループが 使用されます。

### ASDM の手順

- 1. Configuration をクリックし、次に Remote Access VPN をクリックする。
- 2. Network (Client) Access を開いて、次に SSL VPN を開く。
- 3. Connection Profiles を選択し、Add をクリックする。
- 4. Basic を選択して、次の値を入力する。[Name]: SSLClientProfile認証: LOCALDefault Group Policy: SSLClientPolicy
- 5. SSL VPN Client Protocol チェックボックスにチェックマークが付いていることを確認する。
- 6. 左側のペインで Advanced を開いて、SSL VPN を選択する。
- 7. Connection Aliases の下で、Add をクリックして、ユーザが VPN 接続を関連付けできる名 前を入力する。例:SSLVPNClient
- 8. OK をクリックし、さらに OK をクリックする。
- 9. ASDM **ウィンドウの下部で Allow user to select connection, identified by alias in the table above at login page** チェック ボックスにチェック マークを入れて、Apply をクリックする

コマンドラインの例

#### CiscoASA

| ciscoasa(config)#tunnel-group SSLClientProfile type          |  |  |  |  |  |  |  |
|--------------------------------------------------------------|--|--|--|--|--|--|--|
| remote-access                                                |  |  |  |  |  |  |  |
| ! Define tunnel group to be used for VPN remote              |  |  |  |  |  |  |  |
| access connections. ciscoasa(config)#tunnel-group            |  |  |  |  |  |  |  |
| SSLClientProfile general-attributes                          |  |  |  |  |  |  |  |
| ciscoasa(config-tunnel-general)# <b>default-group-policy</b> |  |  |  |  |  |  |  |
| SSLCLientPolicy                                              |  |  |  |  |  |  |  |
| ciscoasa(config-tunnel-general)# <b>tunnel-group</b>         |  |  |  |  |  |  |  |
| SSLClientProfile webvpn-attributes                           |  |  |  |  |  |  |  |
| ciscoasa(config-tunnel-webvpn)#group-alias SSLVPNClient      |  |  |  |  |  |  |  |
| enable                                                       |  |  |  |  |  |  |  |
| ! Assign alias for tunnel group. ciscoasa(config-            |  |  |  |  |  |  |  |
| tunnel-webvpn)# <b>webvpn</b>                                |  |  |  |  |  |  |  |
| ciscoasa(config-webvpn)#tunnel-group-list enable             |  |  |  |  |  |  |  |
| <pre>! Enable alias/tunnel group selection for SSL VPN</pre> |  |  |  |  |  |  |  |
| connections.                                                 |  |  |  |  |  |  |  |

### <u>ステップ7: AnyConnect クライアント用に NAT 免除を設定する</u>

SSL VPN クライアントのアクセスを許可する任意の IP アドレスとその範囲には NAT 免除を設定 する必要があります。この例では、SSL VPN クライアントは内部 IP の 192.168.50.5 にだけアク セスする必要があります。

注:NAT制御が有効になっていない場合、この手順は必要ありません。確認には show run natcontrol コマンドを使用します。ASDM で確認するには、Configuration をクリックし、Firewall を クリックして、Nat Rules を選択します。Enable traffic through the firewall without address translation チェック ボックスにチェック マークが入っている場合は、このステップは省略できま す。

#### ASDM の手順

- 1. Configuration をクリックし、次に Firewall をクリックする。
- 2. Nat Rules を選択し、Add をクリックする。
- 3. Add NAT Exempt Rule を選択して、次の値を入力する。Action:ExemptInterface:内部送信元 : 192.168.50.5送信先:192.168.25.0/24NAT Exempt Direction : NAT Exempt outbound traffic from interface 'inside' to lower security interfaces (Default)
- 4. [OK] をクリックして、[Apply] をクリックします。
- コマンドラインの例

| CiscoASA                                                         |  |  |  |  |  |
|------------------------------------------------------------------|--|--|--|--|--|
|                                                                  |  |  |  |  |  |
| ciscoasa(config)#access-list no_nat extended permit              |  |  |  |  |  |
| ip host 192.168.50.5 192.168.25.0                                |  |  |  |  |  |
| 255.255.255.0                                                    |  |  |  |  |  |
| ! Define access list to be used for NAT exemption.               |  |  |  |  |  |
| ciscoasa(config)#nat (inside) 0 access-list no_nat               |  |  |  |  |  |
| <pre>! Allow external connections to untranslated internal</pre> |  |  |  |  |  |
| <pre>! addresses defined by access lisy no_nat.</pre>            |  |  |  |  |  |
| ciscoasa(config)#                                                |  |  |  |  |  |

### <u>ステップ8:ローカルデータベースにユーザを追加する</u>

ローカル認証(デフォルト)を使用している場合、ユーザ認証用のローカル データベースにユー ザ名とパスワードを定義する必要があります。

### ASDM の手順

- 1. Configuration をクリックし、次に Remote Access VPN をクリックする。
- 2. AAA Setup を展開し、Local Users を選択する。
- 3. Add をクリックして、次の値を入力する。ユーザ名:matthewpパスワード : p@ssw0rdConfirm Password : p@ssw0rd
- 4. No ASDM, SSH, Telnet or Console Access オプション ボタンを選択する。
- 5. [OK] をクリックして、[Apply] をクリックします。
- 6. 追加ユーザに対してこのステップを繰り返し、Save をクリックする。

コマンドラインの例

CiscoASA

ciscoasa(config)#username matthewp password p@ssw0rd ciscoasa(config)#username matthewp attributes ciscoasa(config-username)#service-type remote-access !--- Assign user remote access only. No SSH, Telnet, ASDM access allowed. ciscoasa(config-username)#write memory !--- Save the configuration.

# 確認

このセクションを使用して、SSL VPN 設定が正しく行われたことを確認します。

AnyConnect クライアントで ASA に接続する

クライアントを PC に直接インストールして、ASA の Outside インターフェイスに接続するか、 Web ブラウザで https と ASA の FQDN/IP アドレスを入力します。Web ブラウザを使用する場合 は、ログインに成功するとクライアントがインストールされます。

#### SSL VPN クライアント接続を確認する

接続された SSL VPN クライアントを確認するには、**show vpn-sessiondb svc** コマンドを使用し ます。

ciscoasa(config-group-policy) #show vpn-sessiondb svc

Session Type: SVC

| Username     | : | matthewp               | Index        | : | 6                |
|--------------|---|------------------------|--------------|---|------------------|
| Assigned IP  | : | 192.168.25.1           | Public IP    | : | 172.18.12.111    |
| Protocol     | : | Clientless SSL-Tunnel  | DTLS-Tunnel  |   |                  |
| Encryption   | : | RC4 AES128             | Hashing      | : | SHA1             |
| Bytes Tx     | : | 35466                  | Bytes Rx     | : | 27543            |
| Group Policy | : | SSLClientPolicy        | Tunnel Group | : | SSLClientProfile |
| Login Time   | : | 20:06:59 UTC Tue Oct 1 | L6 2007      |   |                  |
| Duration     | : | 0h:00m:12s             |              |   |                  |
| NAC Result   | : | Unknown                |              |   |                  |
| VLAN Mapping | : | N/A                    | VLAN         | : | none             |

ciscoasa(config-group-policy)#

vpn-sessiondb logoff name username コマンドでは、ユーザ名でユーザをログオフします。接続 解除されると、Administrator Reset メッセージがユーザに送信されます。

ciscoasa(config)#vpn-sessiondb logoff name matthewp Do you want to logoff the VPN session(s)? [confirm] INFO: Number of sessions with name "matthewp" logged off : 1

ciscoasa(config)#

AnyConnect 2.0 のクライアントについての詳細は、『<u>Cisco AnyConnect VPN 管理者ガイド</u>』を 参照してください。

# <u>トラブルシュート</u>

ここでは、設定のトラブルシューティングに使用できる情報を示します。

### <u>トラブルシューティング コマンド (オプション)</u>

### <u>アウトプット インタープリタ ツール(登録ユーザ専用)(OIT)は、特定の show コマンドをサ</u> <u>ポートします。</u>OIT を使用して、show コマンドの出力の分析を表示します。

注: debug コマンドを使用する前に、『debug コマンドの重要な情報』を参照してください。

```
・debug webvpn svc 255: WebVPN での SSL VPN クライアントへの接続に関するデバッグ メ
 ッセージが表示されます。AnyConnect ログインの成功例
 ciscoasa(config)#debug webvpn svc 255
 INFO: debug webvpn svc enabled at level 255.
 ciscoasa(config) #ATTR_FILTER_ID: Name:
  SSLVPNClientAccess
 , Id: 1, refcnt: 1
 webvpn_rx_data_tunnel_connect
 CSTP state = HEADER_PROCESSING
 http_parse_cstp_method()
 ... input: 'CONNECT /CSCOSSLC/tunnel HTTP/1.1'
 webvpn_cstp_parse_request_field()
 ...input: 'Host: 10.10.1.5' - !--- Outside IP of ASA Processing CSTP header line: 'Host:
 10.10.1.5'
 webvpn_cstp_parse_request_field()
 ...input: 'User-Agent: Cisco AnyConnect VPN Client 2, 0, 0343' - !--- AnyConnect Version
 Processing CSTP header line: 'User-Agent: Cisco AnyConnect VPN Client 2, 0, 0343' Setting
 user-agent to: 'Cisco AnyConnect VPN Client 2, 0, 0343' webvpn_cstp_parse_request_field()
 ...input: 'Cookie: webvpn=3338474156@28672@1192565782@EFB9042D72C
 63CE02164F790435897AC72EE70AE' Processing CSTP header line: 'Cookie:
 webvpn=3338474156@28672@119 2565782@EFB9042D72C63CE02164F790435897AC72EE70AE' Found WebVPN
 cookie: 'webvpn=3338474156028672011925657820EFB9042D72C 63CE02164F790435897AC72EE70AE'
 WebVPN Cookie: 'webvpn=3338474156@28672@1192565782@EFB9042D72C63CE02
 164F790435897AC72EE70AE' IPADDR: '3338474156', INDEX: '28672', LOGIN: '1192565782'
 webvpn_cstp_parse_request_field() ...input: 'X-CSTP-Version: 1' Processing CSTP header line:
 'X-CSTP-Version: 1' Setting version to '1' webvpn_cstp_parse_request_field() ...input: 'X-
 CSTP-Hostname: wkstation1' - !--- Client desktop hostname Processing CSTP header line: 'X-
 CSTP-Hostname: wkstation1'
 Setting hostname to: 'wkstation1'
 webvpn_cstp_parse_request_field()
 ... input: 'X-CSTP-Accept-Encoding: deflate; g=1.0'
 Processing CSTP header line: 'X-CSTP-Accept-Encoding: deflate; q=1.0'
 webvpn_cstp_parse_request_field()
 ...input: 'X-CSTP-MTU: 1206'
 Processing CSTP header line: 'X-CSTP-MTU: 1206'
 webvpn_cstp_parse_request_field()
 ...input: 'X-CSTP-Address-Type: IPv4'
 Processing CSTP header line: 'X-CSTP-Address-Type: IPv4'
 webvpn_cstp_parse_request_field()
 ...input: 'X-DTLS-Master-Secret: 72B8AD72F327059AE22CBB451CB0948AFBE98296FD849
                           49EB6CAEDC203865C76BDBD634845FA89634C668A67152ABB51 '
 Processing CSTP header line: 'X-DTLS-Master-Secret: 72B8AD72F327059AE22CBB451C
        B0948AFBE98296FD84949EB6CAEDC203865C76BDBD634845FA89634C668A67152ABB51 '
 webvpn_cstp_parse_request_field()
 ...input: 'X-DTLS-CipherSuite: AES256-SHA:AES128-SHA:DES-CBC3-SHA:DES-CBC-SHA'
 Processing CSTP header line: 'X-DTLS-CipherSuite: AES256-SHA:AES128-SHA:
                               DES-CBC3-SHA:DES-CBC-SHA'
 Validating address: 0.0.0.0
 CSTP state = WAIT_FOR_ADDRESS
 webvpn_cstp_accept_address: 192.168.25.1/255.255.255.0 - !--- IP assigned from IP Pool CSTP
```

```
state = HAVE_ADDRESS SVC: NP setup np_svc_create_session(0x7000, 0xD41612C8, TRUE)
webvpn_svc_np_setup SVC ACL Name: NULL SVC ACL ID: -1 SVC ACL ID: -1 vpn_put_uauth success!
SVC IPv6 ACL Name: NULL SVC IPv6 ACL ID: -1 SVC: adding to sessmgmt SVC: Sending response
Unable to initiate NAC, NAC might not be enabled or invalid policy CSTP state = CONNECTED
```

webvpn\_rx\_data\_cstp webvpn\_rx\_data\_cstp: got internal message Unable to initiate NAC, NAC might not be enabled or invalid policy

#### AnyConnect ログインの失敗例(誤ったパスワード)

```
webvpn_portal.c:ewaFormSubmit_webvpn_login[1808]
ewaFormSubmit_webvpn_login: tgCookie = 0
ewaFormSubmit_webvpn_login: cookie = d53d2990
ewaFormSubmit_webvpn_login: tgCookieSet = 0
ewaFormSubmit_webvpn_login: tgroup = NULL
webvpn_portal.c:http_webvpn_kill_cookie[627]
webvpn_auth.c:http_webvpn_pre_authentication[1905]
WebVPN: calling AAA with ewsContext (-717386088) and nh (-717388536)!
WebVPN: started user authentication...
webvpn_auth.c:webvpn_aaa_callback[4380]
WebVPN: AAA status = (REJECT)
webvpn_portal.c:ewaFormSubmit_webvpn_login[1808]
ewaFormSubmit_webvpn_login: tgCookie = 0
ewaFormSubmit_webvpn_login: cookie = d53d2990
ewaFormSubmit_webvpn_login: tgCookieSet = 0
ewaFormSubmit_webvpn_login: tgroup = NULL
webvpn_auth.c:http_webvpn_post_authentication[1180]
WebVPN: user: (matthewp) rejected.
http_remove_auth_handle(): handle 9 not found!
webvpn_portal.c:ewaFormServe_webvpn_login[1749]
webvpn_portal.c:http_webvpn_kill_cookie[627]
```

# <u>関連情報</u>

- <u>Cisco AnyConnect VPN Client アドミニストレータ ガイド、バージョン 2.0</u>
- AnyConnect VPN クライアント リリース 2.0 のリリース ノート
- <u>テクニカル サポートとドキュメント Cisco Systems</u>